### **Attention!** Read this user guide before you use the CombCam for the first time.

The CombCam is a portable measuring device for semi-quantitative evaluation of the Biogal ImmunoComb test kits. Being a portable platform, the CombCam offers an internal memory to save a large number of measurement results. If you wish to, you can extract the data appearing on the CombCam screen and save it on your PC.

### 1. Installation

- ✓ Insert three **3V batteries** (coin cells) and close battery compartment.
- Alternatively use the provided USB cable and a wall socket power adapter as alternative power source.
- Make sure the appropriate provided RFID card is at hand.
- ✓ Make sure that the **Tooth Adapter** (white) is at the bottom of the **CombCam**.

### 2. Measurement

- ✓ Run the ImmunoComb/VacciCheck test according to the Kit's Manual Instruction.
- ✓ Wait for the complete drying of the Tooth/Teeth.
- If multiple teeth were tested, cut out the individual tooth at the allocated notch at the back of the Comb using scissors.
- ✓ Switch on the **CombCam** with a short press on the button. (< 1s).
- ✓ The CombCam shows ON.
- ✓ Press the button again, the **CombCam** shows **RFID**.
- Put test RFID card on top of the CombCam and wait for audible signal (Beep) as acknowledgement of the transmission.

Note: Make sure the correct RFID matches the corresponding Immuno-Comb/VacciCheck kit. After the **CombCam** is activated with the **RFID card**, multiple teeth of the same kit can the read while skipping the RFID step by pressing the button until **TEST** appears.

- ✓ The CombCam shows TEST.
- Insert the Tooth, spots facing up, into the white adapter all the way in.
- ✓ Start measurement with a short press on the button. (< 1s).
- ✓ The **CombCam** shows **RUN** and after a few seconds the result.
- ✓ Note: Ensure that the results match the visual appearance.
- ✓ Refer to the Kit's instructions for results' interpretation.
- Results are saved automatically on the CombCam.
- ✓ The CombCam turns off by itself after 50 seconds of inactivity.

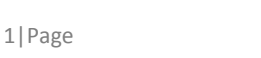

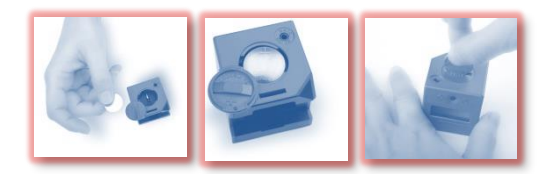

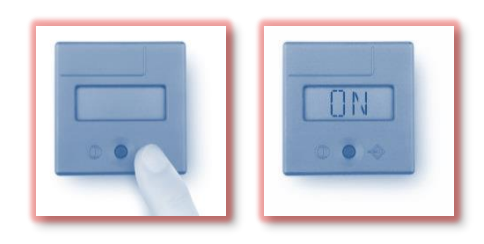

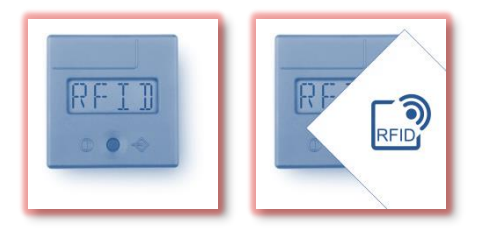

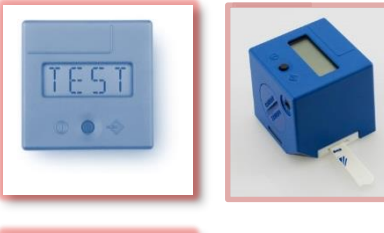

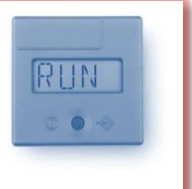

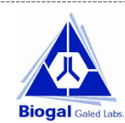

# CombCam User Guide

## 3. Data Management

Result data saved on the **CombCam** can be accessed with the **CombCam Viewer** software.

In order to extract the measurement data from the CombCam the CombCam Viewer is provided. Using this software, it is possible to read every saved measurement, to transfer it to a pc and general data management functions. Furthermore, the software allows direct operation and recording of measurements.

- ✓ Install the software on a PC from the download link or file provided by Biogal.
- ✓ Use the provided **USB cable** to connect the **CombCam** to the PC (installed drivers will be configured).
- ✓ Start the software to access data from the **CombCam** database.
- ✓ For multiple test reading, use the software with the **CombCam** connected.
- ✓ Refer to the **CombCam Viewer** Manual for detailed information on using the various software features.

## 4. Troubleshooting

**Correct** cut of the Tooth: At the notch lines between teeth.

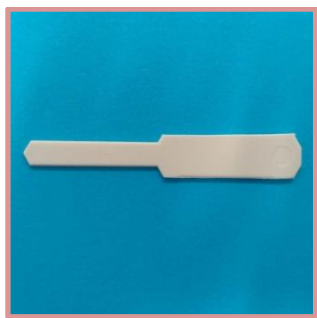

**Incorrect** cut of the Tooth: Avoid protruding dents

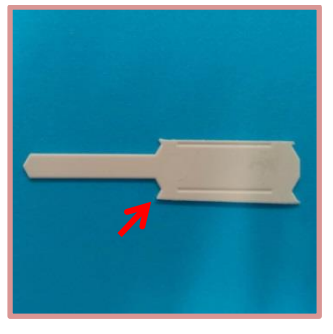

**Correct** insertion of the Tooth

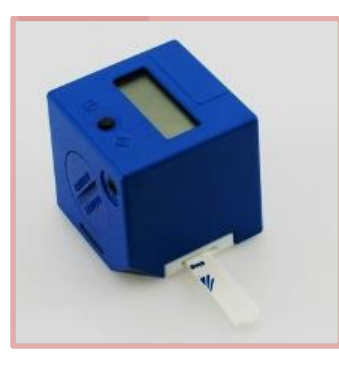

**Incorrect** insertion of the Tooth.

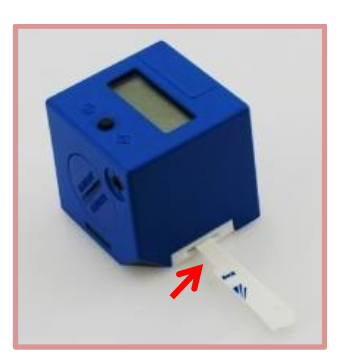

| Problems                                                                          | Possible causes                                             | Solutions                                                                                                    |
|-----------------------------------------------------------------------------------|-------------------------------------------------------------|----------------------------------------------------------------------------------------------------|
| The CombCam does not react when pressing the button                               | Batteries not in place or empty                             | Replace batteries. The CombCam can be<br>operated without batteries using the pro-<br>vided USB cable connected to power plug<br>or computer. |
| The result shows incorrect disease names                                          | Incorrect RFID was used                                     | Read again with the RFID that matches the kit in use.                                                                                         |
| The resulting scores don't match the visual reading by more than one unit (+/- 1) | The tooth was not inserted com-<br>pletely into the adapter | Insert the tooth into the adapter all the way in and read again.                                                                              |

For further assistance please contact your local Distributor, or Biogal Galed Laboratories directly by E-mail: info@biogal.co.il or by tel: 972-4-9898605.

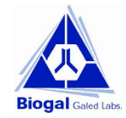